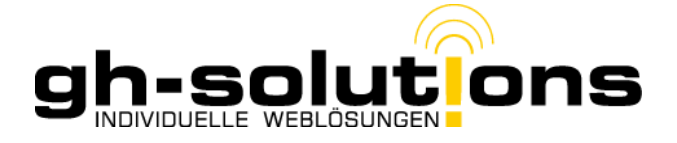

# BuT Plus Update 1.100:

## 1. GWZ

Ab jetzt können Sie den Gewährungszeitraum abbilden. Dazu öffnen Sie das Profil eines Kindes und wählen dann Profil bearbeiten. Dort finden Sie folgende Möglichkeiten:

| 🕹 BuT Plus - KJC 1.019 - Moz | zilla Firefox                       |                                                                             |                        |
|------------------------------|-------------------------------------|-----------------------------------------------------------------------------|------------------------|
| Datei Bearbeiten Ansicht     | Chronik Delicious ScrapBook Plus    | Extras Hilfe                                                                |                        |
| < + 🖬 🗐 🔒 📑 =                | 🛛 😳 🐖 - 😆 S) 🕤 😵 门 1                | 92.168.233.60/BuT-PLUS/kunden.edit.php?view=3&k_id=2462&a= 👘 👉 🛩 😋 🔀        | 🕆 ivi +mkv 🛛 🔎 🏫       |
| 📙 DATENBANKEN 📒 WEB          | -FTP 🦲 ADMIN 📙 LOKAL 🗔 joliprir     | nt 🛄 cssess 🚺 Apfeltalk - News 🏊 Perspektive Plus - Vers 😋 💪                |                        |
| 🖉 Deaktivieren* 👤 Cookies    | s* 🎽 Keine CSS-Fehler* 📧 Formulare* | - 🔄 Grafiken* 🕕 Informationen- 🚨 Verschiedenes- 🎤 Hervorheben* 🕮 Graßer 💥 E | tras* 📄 Quelltext* 🖪 ( |
| BuT Plus - KJC 1.019         | × +                                 | WEBLOSUNGEN                                                                 | ons .                  |
| BuT Plus                     | Provent -                           | User: Guido Hillebrand (Administrator) [ FA                                 | Q][PW][Logout]         |
| burrius                      |                                     |                                                                             |                        |
| Name Aktenzeich              | hen aktive Leistungsbezieher        | ✓ Rechtskreis ✓ Alle (LK MR-BI + Stadt ✓ Leistungsart                       |                        |
| Kunden                       | Kundenprofil «  » [                 | Profil ansehen ] [Historie ] [Leistungen buchen ]                           | <u> </u>               |
| Kundeneingahe                |                                     |                                                                             |                        |
| Loictupgop                   | Daten des/der Kindes / Ju           | igendlichen                                                                 |                        |
| Leistungsübersicht           | Nachname:                           | Vorname:                                                                    |                        |
| Leistungseingabe             | Geschlecht:                         | ● m                                                                         |                        |
| Berichte                     | Geburtsdatum:                       | 27.09.1999                                                                  | =                      |
| Auswertung                   | eingetragene GWZ:                   | Neueintrag                                                                  | ]                      |
| Administration               | (Zum löschen einfach das Datum E    | Beginn leer lassen Bitte wählen<br>Neueintrag                               |                        |
| Nutzerdaten                  | Rechtskreis:                        | 01.11.2011 - 01.12.2011: SGB II                                             | 1                      |
| Gruppenrechte                | Gewährungszeitraum:                 | bis bis                                                                     |                        |
| Rahmendaten                  | Kindergeldzuschlag:                 |                                                                             |                        |
| Longing                      | Daten des Antragsteller             |                                                                             |                        |
| Logdatei runterladen         | Aktenzeichen:                       |                                                                             |                        |
| Logdatei löschen             | BA - Nummer:                        |                                                                             |                        |
| Logging ausschalten          | Nachname:                           | Vornamer                                                                    |                        |
|                              | Adrossausata)                       | vomane.                                                                     |                        |
|                              | Ctraßer                             | Hauspummer: 1                                                               |                        |
|                              | Bostloitzable                       | Wohnorty                                                                    |                        |
| -                            |                                     | wormore:                                                                    | *                      |
| ×                            |                                     | 🛃 🖬 🔛 E 68.6K 0.3                                                           | 09s 🖬 🗟 🕾 🤏 🦉          |

Schon eingetragene GWZ's lassen sich durch Auswahl editieren. Dazu wählen Sie den betroffenen GWZ aus und die Felder werden automatisch mit dem ausgeählten GWZ gefüllt.

| eingetragene GWZ:                                 | Bitte wählen                                  | R  |
|---------------------------------------------------|-----------------------------------------------|----|
| (Zum löschen einfach das Datum Beginn leer lasser | n Bitte vahlen                                | 12 |
| Rechtskreis:                                      | Neueintrag<br>01.10.2011 - 31.03.2012: SGB II |    |
| Gewährungszeitraum:                               | 01.10.2011 📑 bis 31.03.2012 🔳                 |    |
| Kindergeldzuschlag:                               |                                               |    |

Wenn Sie dort "Neueintrag" wählen können Sie einen weiteren GWZ hinzufügen.

Sollten Sie einen schon eingetragenen GWZ löschen müssen, lassen Sie einfach das von-Datumsfeld leer. Damit wird der ausgewählte GWZ gelöscht

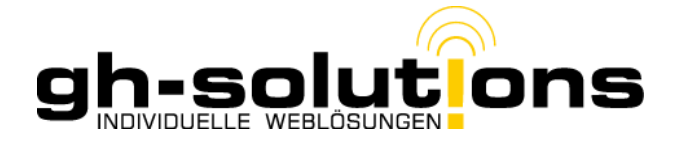

Der GWZ wird im Profil in der Historie abgebildet.

| leleto                                                                                   | n: U 64 21 - 405 - 7167                          |
|------------------------------------------------------------------------------------------|--------------------------------------------------|
| Historie:                                                                                |                                                  |
| Rechtskreis: SGB II<br>inkl. Kindergeldzuschlag<br>Beginn: 01.11.2011 - Ende: 01.12.2011 |                                                  |
| 6                                                                                        | [ BuT Plus ] [ Guido Hillebrand ] [ 22.11.2011 ] |

## 2. Leistungen

Da sich das Enddatum des Leistungsbezugs mit dem Ende des GWZ deckt, muss dieses Feld nicht mehr gefüllt werden.

| Bereits zugewiesene Leistungen                                                                                    |                   |
|----------------------------------------------------------------------------------------------------|-------------------|
| Erstantrag: Mittagsverpflegung Schulen<br>- Mittagsverpflegung Schülen -<br>Beginn: 01.10.2011 - Ende: 31.03.2012 | Ändern<br>Löschen |
| Leistungen buchen                                                                                                 |                   |
| Beginn Bewilligung: 👘 🔤                                                                                           | Leistungen büchen |
| Erstantrag: Eintägige Ausflüge<br>- Art: Eintägige Ausflüge                                                       | <u>.</u>          |
| Erstantrag: KITa Mehrtägige KiTa-Ausflüge<br>- Art: Mehrtägige KiTa-Ausflüge                                      |                   |
| Erstantrag: Lernförderung<br>- Art: Lernförderung                                                                 |                   |
| Erstantrag: Mehrtägige Schulausflüge<br>- Arti Mehrtägige Schulausflüge                                           | 2                 |
| Erstantrag: Mittagsverpflegung KiTa<br>- Art: Mittagsverpflegung KiTa                                             |                   |
| Folgeantrag: Mittagsverpflegung Schulen<br>- Art: Mittagsverpflegung Schulen                                      |                   |
|                                                                                                    |                   |

| Mittagsverpflegung Schulen         |                            |
|------------------------------------|----------------------------|
| Тур:                               | Erstantrag                 |
| Art:                               | Mittagsverpflegung Schulen |
| Beginn Leistungsbezug:             | 01.10.2011                 |
| kundenbezogene Bemerkungen:        |                            |
| I                                  |                            |
| Fallmanager per E-mail informieren |                            |
| Vorgang in Kopie an mich schicken  |                            |
| Bemerkung in E-Mail:               |                            |

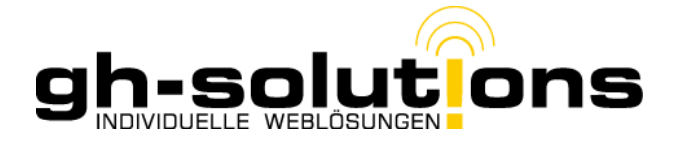

### 3. Berechtigungskarten

Weiterhin lässt sich bei den Berechtigungskarten jetzt auch festhalten, ob es die normale Berechtigungskarte ist, oder aber die Systeme "GS Niederwalgern" oder "ES Gladenbach" betrifft. Dazu wählen Sie im Dropdwon-Menü den entsprechenden Eintrag aus. Bei von \_\_\_\_\_ bis \_\_\_\_\_ müssen Sie nur noch Monat und Jahr eintragen.

| Geburtsdatum:                  | 27.09.1999                                                            |  |
|--------------------------------|-----------------------------------------------------------------------|--|
| Berechtigungskarte ausgegeben: | Typ: GS Niederwalgern → VON: 10 → 2011 → bis 06 → 2012 →<br>Eintragen |  |
| Antragsteller                  |                                                                       |  |
| Namo Noroamo:                  |                                                                       |  |

#### 4. Buchungsablauf

Vor Buchung einer Leistung sollten Sie auf alle Fälle den Gewährungszeitraum eintragen. Danach steht einem Eintrag von Leistungen nichts mehr im Wege.